# HUAWEI **Ascend** G630 Guía del usuario

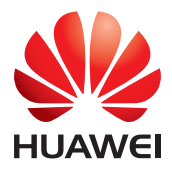

## Contenidos

#### **Primeros pasos**

- 1 Descripción rápida del teléfono
- 2 Carga de la batería
- 4 Cómo encender y apagar el teléfono
- 4 Bloqueo y desbloqueo de la pantalla
- 6 Introducción a la pantalla principal
- 10 Acceso a aplicaciones

#### Cómo introducir texto

- 12 Configuración de métodos de introducción de texto
- 12 Método de introducción de texto de Huawei
- 13 Método de introducción de texto de Android
- 14 Edición de texto

#### Personalización del teléfono

- 15 Cambio del estilo de la pantalla principal
- 15 Configuración de temas
- 15 Cambio del fondo de pantalla
- 16 Configuración de tonos de notificación
- 16 Configuración del método de desbloqueo de pantalla

#### Llamadas

- 19 Marcación inteligente
- 19 Cómo responder o rechazar llamadas
- 20 Visualización del registro de llamadas
- 20 Operaciones durante una llamada
- 21 Cómo realizar llamadas en conferencia
- 22 Cómo responder llamadas de terceros
- 22 Llamadas de emergencia

#### Personas

- 23 Creación de contactos
- 23 Importación o exportación de contactos
- 24 Cómo copiar contactos
- 25 Búsqueda de contactos
- 25 Cómo añadir contactos a favoritos
- 25 Eliminación de contactos
- 26 Eliminación de contactos duplicados
- 26 Uso compartido de contactos
- 26 Creación de grupos de contactos
- 27 Envío de mensajes o e-mails a grupos de contactos

#### Mensajería

- 28 Envío de mensajes de texto
- 28 Envío de mensajes multimedia
- 29 Contestación de mensajes
- 29 Búsqueda de mensajes
- 29 Administración de mensajes

#### E-mail

- 31 Cómo añadir una cuenta de e-mail POP3 o IMAP
- 31 Cómo añadir cuentas Exchange
- 32 Envío de e-mails
- 32 Cómo revisar e-mails

#### Multimedia

- 34 Cámara
- 37 Galería
- 40 Música

#### **Conexión a Internet**

- 43 Conexión de datos móviles
- 44 Cómo establecer una conexión Wi-Fi
- 45 Punto de acceso inalámbrico

#### Uso compartido de datos

- 46 Bluetooth
- 47 Wi-Fi Directo
- 48 Conexión del teléfono a un ordenador

#### Administrador de archivos

- 50 Creación de carpetas
- 50 Búsqueda de archivos
- 51 Cómo copiar, cortar y pegar archivos
- 51 Compresión o descompresión de archivos
- 51 Cambio de nombres de archivos
- 52 Eliminación de archivos
- 52 Creación de accesos directos a archivos o carpetas
- 52 Verificación del estado de la memoria

#### Administración de aplicaciones

- 53 Descarga de aplicaciones
- 53 Instalación de aplicaciones
- 53 Visualización de aplicaciones
- 54 Desinstalación de aplicaciones
- 54 Cómo borrar la memoria caché de aplicaciones

#### Gestor del teléfono

- 55 Acerca del Gestor del teléfono
- 55 Acelerador del teléfono
- 55 Liberador de espacio en la memoria
- 56 Filtro de acoso
- 56 Ahorro de energía
- 57 Gestor de notificaciones
- 57 Gestor de inicio

#### **Aplicaciones básicas**

- 58 Copia de seguridad
- 59 Calendario
- 60 Reloj
- 61 Clima

#### Ajustes

- 63 Activación y desactivación del modo avión
- 63 Ajustes de tonos
- 64 Ajustes de la pantalla
- 65 Configuración de fecha y hora
- 65 Cambio del idioma del sistema
- 66 Restablecimiento de los ajustes de fábrica
- 66 Actualización en línea
- 67 Accesibilidad

#### **Aviso legal**

## **Primeros pasos**

## Descripción rápida del teléfono

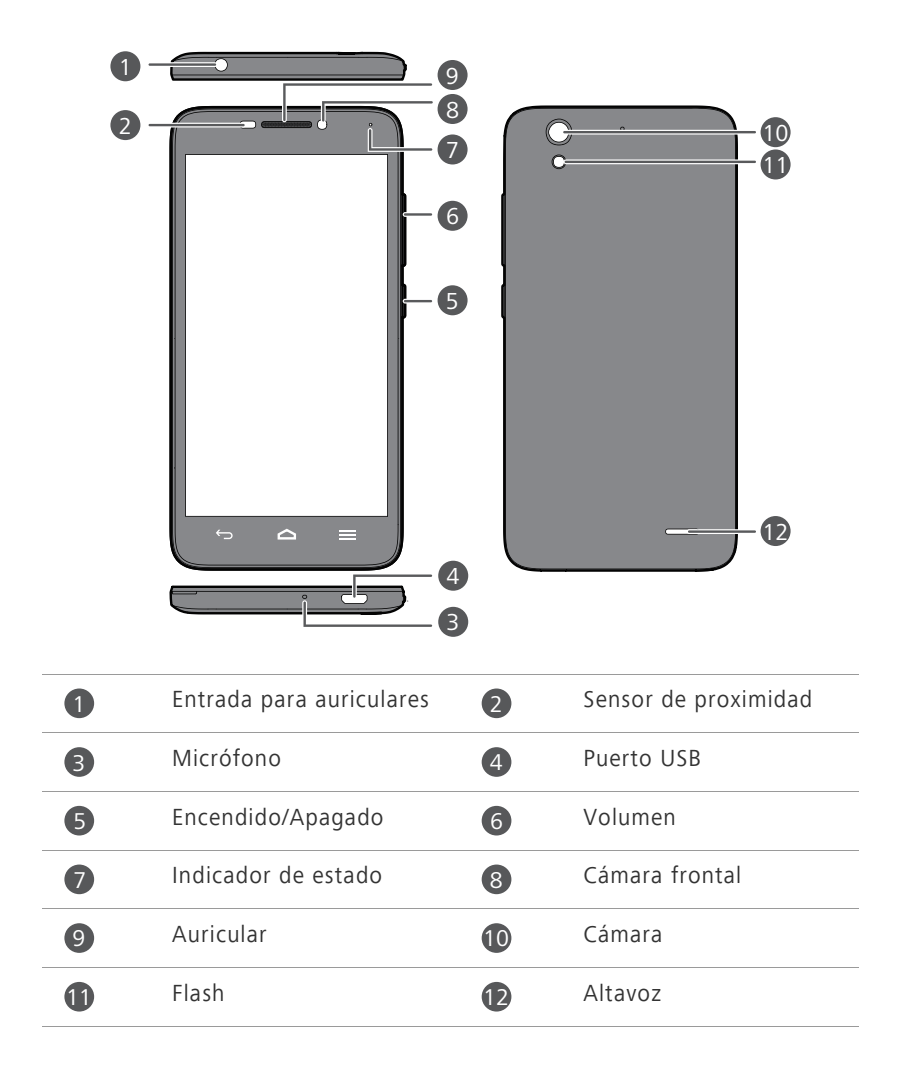

 No bloquee el área cercana al sensor de proximidad y luz ambiente.
 Cuando coloque un film protector en la pantalla, asegúrese de no bloquear el sensor.

#### **Botones**

| ¢ | Volver | <ul> <li>Pulse aquí para volver a la pantalla anterior o para<br/>salir de la aplicación actual.</li> <li>Al introducir texto, pulse aquí para ocultar el<br/>teclado en pantalla.</li> </ul> |
|---|--------|----------------------------------------------------------------------------------------------------|
|   | Inicio | Pulse aquí para volver a la pantalla principal.                                                                                                    |
| = | Menú   | <ul> <li>Pulse aquí para acceder al menú de opciones.</li> <li>Mantenga pulsado aquí para ver la lista de las<br/>aplicaciones utilizadas recientemente.</li> </ul>                           |

## Carga de la batería

▲ La batería del teléfono está integrada y no puede ser extraída por el usuario. Para reemplazar la batería, comuníquese con el centro de servicios autorizado. No intente extraer la batería.

Utilice el cable USB y el adaptador de alimentación suministrados para conectar el teléfono a una toma de corriente.

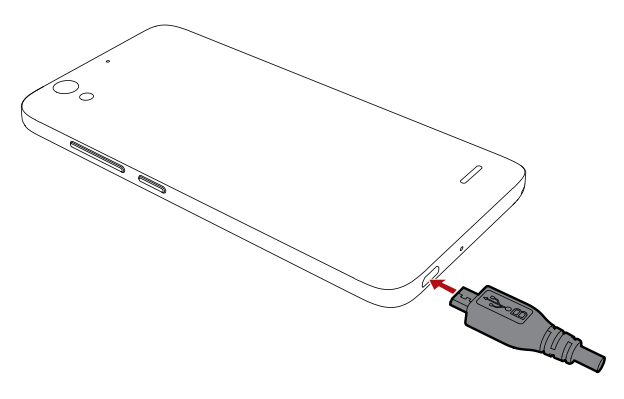

#### Indicador de batería

El indicador de la batería muestra el nivel de batería del teléfono.

- Rojo parpadeante: El nivel de carga de la batería es inferior a 10 %.
- Rojo, encendido sin parpadear (durante la carga): El nivel de carga de la batería es inferior a 10 %.
- Amarillo, encendido sin parpadear (durante la carga): El nivel de carga de la batería es superior a 10 %.
- Verde; encendido sin parpadear (durante la carga): La batería está casi o totalmente cargada.
- Si la temperatura de la batería es demasiado alta, el dispositivo reducirá la capacidad de carga a fin de protegerla.

#### Información importante de la batería

- Las baterías recargables tienen una cantidad limitada de instancias de carga y es posible que en algún momento deban ser reemplazadas. Si nota que la batería dura muy poco, reemplácela. La batería del teléfono está integrada y no puede ser extraída por el usuario. Para reemplazar la batería, comuníquese con el centro de servicios autorizado. No intente extraer la batería.
- Si ha utilizado el teléfono por un periodo prolongado, en especial en entornos calurosos, es posible que el teléfono emane calor. Si el teléfono se sobrecalienta, deje de usarlo de inmediato y desconéctelo de la fuente de alimentación para que se enfríe. No sostenga el teléfono por periodos prolongados para evitar quemaduras.
- Utilice la batería, el adaptador de alimentación y el cable USB originales para cargar el teléfono. El uso de accesorios de terceros puede reducir el rendimiento del teléfono o no ser seguro. Mientras el teléfono se carga, no lo utilice ni tampoco cubra el adaptador de alimentación ni el teléfono con objetos.
- El tiempo necesario para cargar la batería por completo depende de la temperatura ambiente y de la antigüedad de la batería.

- Si el teléfono tiene batería baja, emite un tono de alerta y muestra un mensaje. Cuando la batería es extremadamente baja, el teléfono se apaga automáticamente.
- Si la batería está agotada, es posible que no pueda encender el teléfono inmediatamente después de comenzar la carga de la batería. Esto es normal. Cargue la batería durante unos minutos antes de intentar encender el teléfono.

### Cómo encender y apagar el teléfono

- Para encender el teléfono, mantenga pulsado el botón de encendido/ apagado.
- Para apagar el teléfono, mantenga pulsado el botón de encendido/ apagado para ver el menú de opciones y luego pulse Apagar > Aceptar.
- Si el teléfono funciona lentamente o el sistema no responde, o no puede apagar el dispositivo normalmente, mantenga pulsado el botón de encendido/apagado durante 10 segundos o más para reiniciar el teléfono.

## Bloqueo y desbloqueo de la pantalla

El bloqueo de la pantalla evita que se realicen operaciones por accidente y también protege el teléfono contra usos no autorizados. Es posible bloquear y desbloquear la pantalla de varias formas, y también añadir widgets a la pantalla de bloqueo. En esta sección, se toma como ejemplo el método de desbloqueo de pantalla preinstalado.

#### Bloqueo de la pantalla

- Método 1: Pulse el botón de encendido/apagado para bloquear la pantalla manualmente.
- Método 2: Después de estar inactivo durante un periodo específico, el teléfono bloquea la pantalla de forma automática.
- Para configurar el método de bloqueo de pantalla, pulse on la pantalla principal. En la pestaña General que aparece en pantalla, pulse Bloqueo pantalla.

#### Desbloqueo de la pantalla

- 1. Cuando la pantalla está apagada, pulse 😃 para encenderla.
- 2. Arrastre 🛐 hacia 🛐 para desbloquear la pantalla.

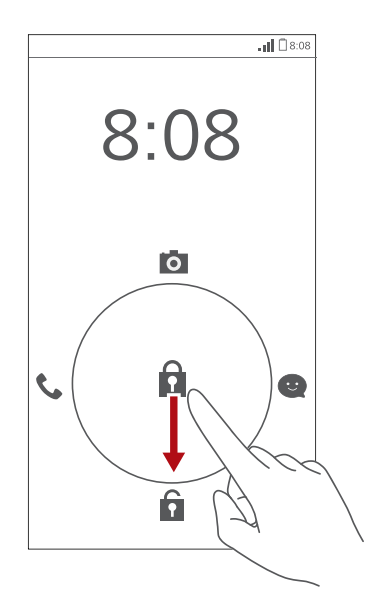

## Introducción a la pantalla principal

Las pantallas principales contienen los widgets favoritos y todas las aplicaciones del usuario. Se eliminó la lista de aplicaciones para brindar un acceso directo y más conveniente a las aplicaciones. A continuación, se muestra la pantalla principal predeterminada.

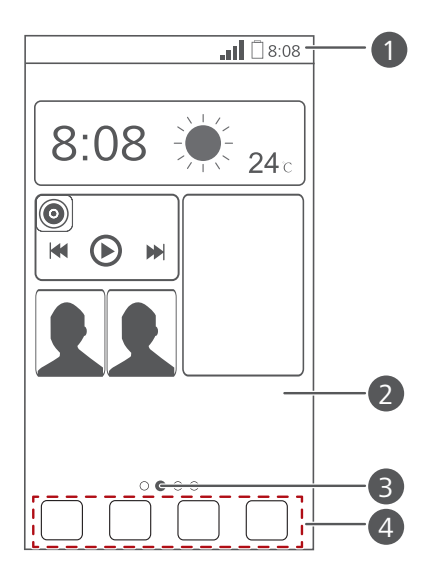

| 1 | Barra de estado: Muestra notificaciones e iconos. Deslice el<br>dedo hacia abajo sobre la barra de estado para abrir el panel de<br>notificaciones. |
|---|----------------------------------------------------------------------------------------------------|
| 2 | Área de visualización: Muestra iconos de aplicaciones, carpetas<br>y widgets.                                                                       |
| 3 | Indicador de posición de la pantalla: Muestra la posición de la pantalla actual.                                                                    |
| 4 | Acceso directo: Muestra las aplicaciones más comunes.                                                                                               |
|   |                                                                                                    |

#### Cómo alternar entre pantallas principales

¿Se está quedando sin espacio en la pantalla principal? No hay problema. El teléfono permite crear más pantallas principales para diversas aplicaciones y widgets.

• Deslice el dedo hacia la izquierda o la derecha sobre la pantalla para pasar de una pantalla principal a otra.

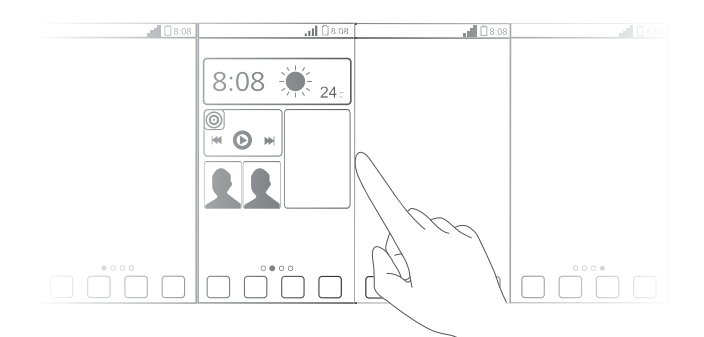

 Pellizque la pantalla con dos dedos para acceder a las vistas en miniatura de la pantalla principal. Pulse una vista en miniatura para acceder a esa pantalla principal en particular.

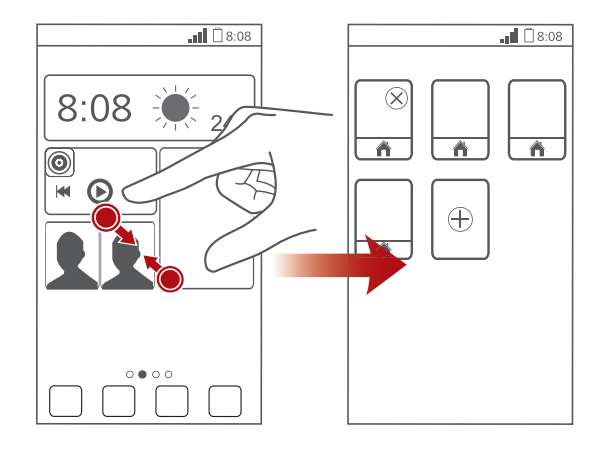

#### Cómo hacer una captura de pantalla

¿Desea compartir una escena interesante de una película o alardear con el nuevo puntaje obtenido en un juego? Haga una captura de pantalla y compártala.

Pulse el botón de encendido/apagado y el botón para bajar el volumen simultáneamente para hacer una captura de pantalla. Luego abra el panel de notificaciones y pulse << para compartir la captura. Por defecto, las capturas se guardan en la carpeta Pictures en Admin de archivos.

👔 También se puede deslizar el dedo hacia abajo sobre la barra de estado para abrir el panel de notificaciones y pulsar  $\frac{1}{2}$  >  $\frac{1}{2}$  para hacer una captura de pantalla.

#### Rotación automática de la pantalla

El teléfono cuenta con un sensor de inclinación. Si se gira el teléfono durante la navegación de una página web o cuando se está viendo una foto, la orientación de la pantalla se modificará automáticamente para quedar horizontal o vertical. También es posible utilizar aplicaciones que se basan en el sensor de inclinación, como los juegos de carreras de autos.

Para activar o desactivar la función de rotación automática de la pantalla, deslice el dedo hacia abajo sobre la barra de estado para abrir el panel de notificaciones v pulse 🛇 .

| at        | Intensidad de la señal | atl | Sin señal                                                                          |
|-----------|------------------------|-----|------------------------------------------------------------------------------------|
| $\square$ | Sin servicio           | G   | Red GPRS conectada                                                                 |
| 3G        | Red 3G conectada       | Е   | Red de Tasas de Datos<br>Mejoradas para la<br>Evolución de GSM (EDGE)<br>conectada |

#### Iconos de estado

| Н           | Red de Acceso a Paquetes<br>a Alta Velocidad (HSDPA)<br>conectada | H⁺        | Red de Acceso<br>Evolucionado a Paquetes<br>a Alta Velocidad<br>(HSDPA+) conectada |
|-------------|-------------------------------------------------------------------|-----------|------------------------------------------------------------------------------------|
| R           | Itinerancia                                                       | ×         | Modo avión habilitado                                                              |
| 8           | Bluetooth activado                                                | ۲         | Recibiendo datos de<br>ubicación del GPS                                           |
| <i>۵</i>    | Modo vibración habilitado                                         | ¢         | Modo silencioso<br>habilitado                                                      |
| $\bigcirc$  | Alarmas habilitadas                                               | Ŧ         | Cargando                                                                           |
|             | Batería llena                                                     |           | Batería baja                                                                       |
| C.          | Llamada en curso                                                  | ň         | Llamadas perdidas                                                                  |
|             | Mensajes nuevos                                                   | $\sim$    | Correos nuevos                                                                     |
| ഫ           | Correos de voz nuevos                                             | . <u></u> | Método de introducción<br>de texto seleccionado                                    |
|             | Red Wi-Fi disponible                                              | ((1,      | Conectado a una red Wi-<br>Fi                                                      |
| <u>↑</u>    | Cargando datos                                                    | Ŧ         | Descargando datos                                                                  |
| <b>.0</b> ! | Memoria del teléfono<br>Ilena                                     | 1         | Eventos próximos                                                                   |
| ?           | No se encontró tarjeta<br>SIM                                     | A         | Problema de inicio de<br>sesión o de sincronización                                |
| t           | Sincronizando datos                                               | t]}       | Error al sincronizar                                                               |
| ((t-        | Zona Wi-Fi portátil<br>activada                                   | æ         | Más notificaciones                                                                 |
| 0           | Conectado a una VPN                                               | <b>A</b>  | Auriculares conectados                                                             |
| ۲           | Modo de depuración USB<br>habilitado                              | Ŷ         | Función de anclaje vía<br>USB activada                                             |

#### Uso del panel de notificaciones

Deslice el dedo hacia abajo sobre la barra de estado para abrir el panel de notificaciones.

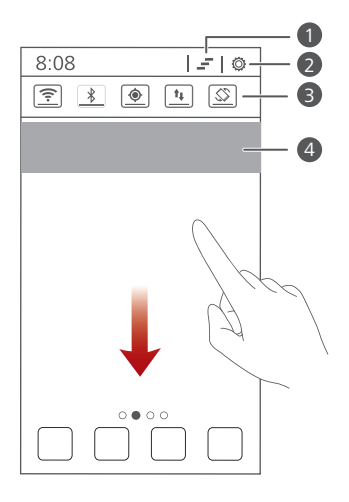

| 1 | Pulse 🚍 para eliminar todas las notificaciones.                                                                                 |
|---|----------------------------------------------------------------------------------------------------|
| 2 | Pulse 🔅 para ver la pantalla de ajustes.                                                                                        |
| 3 | Pulse los accesos directos del panel de notificaciones para activar o desactivar las funciones deseadas.                        |
| 4 | Pulse una aplicación para abrirla y deslice el dedo hacia la izquierda o hacia la derecha sobre una notificación para cerrarla. |

## Acceso a aplicaciones

#### Cómo abrir aplicaciones y pasar de una a otra

En la pantalla principal, pulse el icono de la aplicación deseada para abrirla.

Para seleccionar otra aplicación, pulse capara regresar a la pantalla principal y luego pulse el icono de la aplicación que desea abrir.

#### Cómo ver aplicaciones recientemente utilizadas

Mantenga pulsado = para ver la lista de aplicaciones recientemente utilizadas. Luego haga lo siguiente:

- Pulse una aplicación para abrirla.
- Deslice el dedo hacia al izquierda o derecha en una aplicación o pulse

X en el extremo superior derecho para descartarla.

• Pulse *f* para borrar la lista.

## Cómo introducir texto

El teléfono cuenta con múltiples métodos de introducción de texto. El texto se puede introducir rápidamente utilizando el teclado en pantalla.

- Pulse un cuadro de texto para acceder al teclado en pantalla.
- Para ocultar el teclado en pantalla, pulse 🕤.

## Configuración de métodos de introducción de texto

- 1. En la pantalla principal, pulse 🔘 .
- 2. En Todas, pulse Idioma y teclado.
- En AJUSTES DE TECLADO, pulse un método de introducción de texto para configurarlo.

## Método de introducción de texto de Huawei

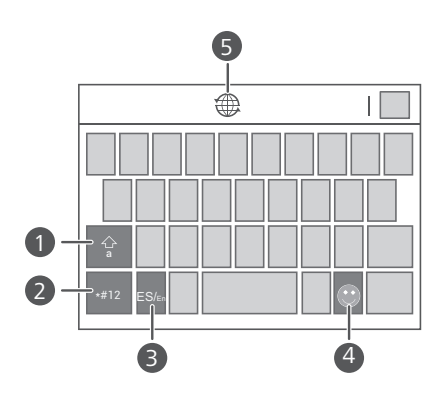

1

2

Pulse 😰 para seleccionar Bloq Mayús, cambiar de letras mayúsculas a minúsculas y viceversa.

Pulse <sup>#12</sup> para introducir números y símbolos.

Pulse este para alternar entre el idioma inglés y el idioma de introducción de texto predeterminado.

Pulse 💿 para introducir emoticonos.

3

4

5

Pulse 🛞 para cambiar el idioma de introducción de texto.

## Método de introducción de texto de Android

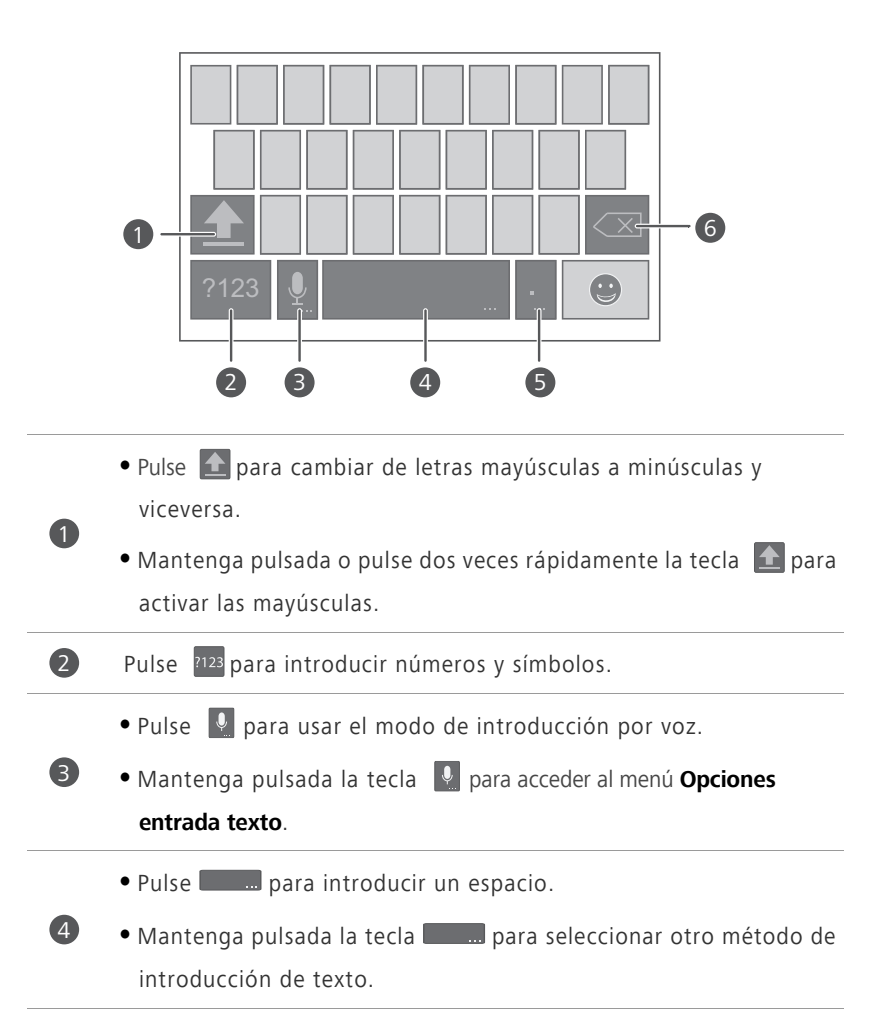

• Pulse 🔄 para introducir un punto.

• Mantenga pulsada la tecla 📃 para introducir símbolos.

- Pulse a para borrar el carácter que se encuentra a la izquierda del cursor.
- Mantenga pulsada la tecla a para borrar rápidamente los caracteres que se encuentran a la izquierda del cursor.

## Edición de texto

5

6

El teléfono permite seleccionar, cortar, copiar y pegar texto fácilmente.

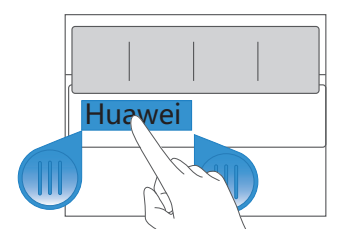

• Seleccionar texto: mantenga pulsado el texto para que aparezca en

pantalla **(b**). Luego, arrastre **(f** y **)** para seleccionar más o menos texto, o pulse **Seleccionar todo** para seleccionar todo el texto de un cuadro de texto.

- Cortar texto: seleccione el texto y pulse Cortar.
- Copiar texto: seleccione el texto y pulse Copiar.
- Pegar texto: pulse el lugar donde desea insertar el texto, arrastre 
   para mover el punto de inserción y pulse Pegar para pegar el texto copiado o cortado.

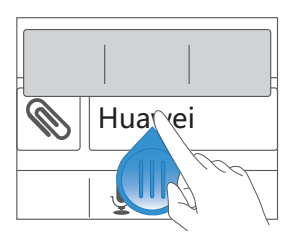

## Personalización del teléfono

## Cambio del estilo de la pantalla principal

El teléfono admite estilos de pantallas principales estándares y simples.

- 1. En la pantalla principal, pulse 🔘 .
- 2. En Todas, pulse Estilo de pantalla principal.
- 3. Seleccione Simple o Estándar, y pulse APLICAR.

## Configuración de temas

El teléfono ofrece una variedad de temas.

#### Cambio de temas

- 1. En la pantalla principal, pulse 🎆 .
- 2. Seleccione un tema y pulse APLICAR.

#### Personalización de temas

- 1. En la grilla de temas, pulse PERSONALIZAR TEMA ACTUAL.
- 2. En la lista de elementos, seleccione los elementos que desea modificar.

## Cambio del fondo de pantalla

- En la pantalla principal, mantenga pulsada un área vacía para que aparezca en pantalla el cuadro de diálogo Pantalla de inicio establecida.
- 2. Pulse Fondos de pantalla.
- 3. En la pantalla Fondo de pantalla, configure los siguientes elementos:
  - Pantalla bloqueada: permite configurar el fondo de pantalla correspondiente a la pantalla de bloqueo del teléfono.

- Pantalla de inicio: permite configurar el fondo de pantalla correspondiente a la pantalla principal.
- Agitar para cambiar: permite cambiar el fondo de pantalla correspondiente a la pantalla principal con solo agitar el teléfono.
- Cambio aleatorio: permite cambiar el fondo de pantalla correspondiente a la pantalla principal en forma aleatoria.

## Configuración de tonos de notificación

- **1.** En la pantalla principal, pulse 🔘 y luego pulse la pestaña **Todas**.
- 2. En DISPOSITIVO, pulse Ajustes de sonido.
- 3. Pulse Tono de notificación.
- 4. Seleccione un tipo de tono.

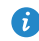

El tono de notificación del e-mail se puede configurar solo después de haber creado una cuenta.

- 5. Seleccione un tono.
- 6. Pulse Aplicar.

## Configuración del método de desblogueo de pantalla

#### Desbloqueo por reconocimiento de rostro

- **1.** En la pantalla principal, pulse 🔘 y luego pulse la pestaña **Todas**.
- 2. En PERSONAL, pulse Seguridad.
- 3. Pulse Bloqueo pantalla > Desbloqueo facial.
- **4.** Siga las instrucciones que aparecen en pantalla para hacer una foto de su propio rostro.

El teléfono utilizará el desbloqueo por reconocimiento de rostro como método de desbloqueo principal.

5. Configure un método de desbloqueo secundario.

Si el desblogueo por reconocimiento de rostro no reconoce su rostro (porque la luz es insuficiente, por ejemplo), siga las instrucciones que aparecen en pantalla para desbloquear el teléfono mediante el método de desbloqueo secundario.

Para desactivar el desblogueo por reconocimiento de rostro, use el método de desbloqueo secundario para acceder a la pantalla **Bloqueo pantalla**. Luego, seleccione otro método de desbloqueo.

#### Patrón de desbloqueo de pantalla

- 1. En la pantalla principal, pulse 🙆 y luego pulse la pestaña Todas.
- 2. En PERSONAL, pulse Seguridad.
- 3. Pulse Bloqueo pantalla > Patrón.
- 4. Siga las instrucciones que aparecen en pantalla para configurar un patrón de desbloqueo.
- En caso de que dibuje cinco patrones incorrectos en forma consecutiva, la pantalla dejará de responder durante 30 segundos. Sin embargo, esto no impedirá realizar llamadas de emergencia durante dicho periodo.

#### Desbloqueo de pantalla con un PIN

- **1.** En la pantalla principal, pulse 🔘 y luego pulse la pestaña **Todas**.
- 2. En PERSONAL, pulse Seguridad.
- 3. Pulse Bloqueo pantalla > PIN.
- **4.** Siga las instrucciones que aparecen en pantalla para configurar un PIN de desbloqueo.

Una vez configurado el PIN, deberá introducirlo cada vez que desee desbloquear la pantalla del teléfono.

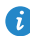

👔 En caso de introducir cinco PIN incorrectos en forma consecutiva, la pantalla dejará de responder durante 30 segundos. Sin embargo, esto no impedirá realizar llamadas de emergencia durante dicho periodo.

#### Contraseña de desbloqueo de pantalla

- **1.** En la pantalla principal, pulse 🔘 y luego pulse la pestaña **Todas**.
- 2. En PERSONAL, pulse Seguridad.
- 3. Pulse Bloqueo pantalla > Contraseña.
- **4.** Siga las instrucciones que aparecen en pantalla para configurar una contraseña de desblogueo.
- 5. Repita la contraseña y pulse Aceptar.

Una vez configurada la contraseña, deberá introducirla cada vez que desee desbloquear la pantalla del teléfono.

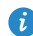

En caso de introducir cinco contraseñas incorrectas en forma consecutiva, la pantalla dejará de responder durante 30 segundos. Sin embargo, esto no impedirá realizar llamadas de emergencia durante dicho periodo.

## I lamadas

## Marcación inteligente

Además de los procedimientos de llamada estándares, la marcación inteligente permite encontrar contactos en forma rápida introduciendo parte de sus nombres o números.

1. En la pantalla principal, pulse 🔽 .

2. Introduzca un número de teléfono, las iniciales o las primeras letras del nombre de un contacto.

A continuación, aparecerá en pantalla una lista de los contactos del teléfono y los números telefónicos del registro de llamadas que coincidan con los datos introducidos.

- 3. En la lista, seleccione el contacto al que desea llamar.
- 4. Para finalizar la llamada, pulse 🗖 .

## Cómo responder o rechazar llamadas

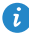

Cuando reciba una llamada, pulse el botón del volumen para silenciar el tono de llamada.

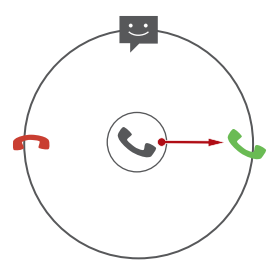

- Arrastre 🛇 hacia la derecha para responder la llamada.
- Arrastre 🛇 hacia la izquierda para rechazar la llamada.

- Arrastre 🕲 hacia arriba para rechazar la llamada y enviar un mensaje al usuario llamante.
- En la pantalla del marcador, pulse = > Ajustes de llamadas >
   Respuestas rápidas para editar el mensaje que se enviará.

### Visualización del registro de llamadas

- 1. En la pantalla principal, pulse **S** para ver las llamadas recientes arriba del marcador.
- 2. Pulse > Llamadas perdidas para ver las llamadas perdidas.

### **Operaciones durante una llamada**

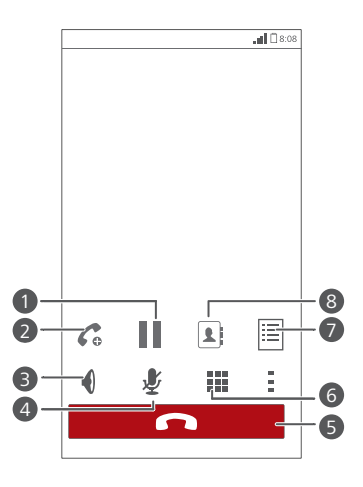

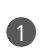

Pulse > para retener la llamada en curso y pulse

nuevamente para retomar la llamada.

Pulse  $> C_{0}$  para establecer una llamada tripartita. Para realizar llamadas tripartitas, asegúrese de haberse suscrito al servicio 2 correspondiente. Para obtener más detalles, comuníquese con el proveedor de servicios. 8 Pulse  $\P$  para usar el altavoz. Pulse 💐 para silenciar o activar el micrófono. 4 5 Pulse **p**ara finalizar la llamada. 6 Pulse para que el marcador aparezca en pantalla. Pulse >  $\blacksquare$  para que una nota aparezca en pantalla. 7 Pulse > **\square** para que la lista de contactos aparezca en pantalla. 8

Para regresar a la pantalla de llamadas, deslice el dedo hacia abajo desde la barra de estado para abrir el panel de notificaciones y pulse **Llamada actual**.

## Cómo realizar llamadas en conferencia

Es fácil realizar llamadas en conferencia con amigos, familiares o compañeros de trabajo. Realice o responda una llamada, y luego marque otro número para añadir al segundo participante a la llamada en conferencia.

- Antes de realizar una llamada en conferencia, asegúrese de haberse suscrito al servicio. Para obtener más detalles, comuníquese con el proveedor de servicios.
- 1. Llame al primer participante.
- Cuando se establezca la llamada, pulse > Co para llamar al segundo participante.

El primer participante será puesto en espera.

- 4. Para añadir más personas a la llamada, repita los pasos 2 y 3.
- 5. Pulse 🧖 para finalizar la llamada.

## Cómo responder llamadas de terceros

Para responder una llamada de un tercero, asegúrese de haber activado la función de llamada en espera.

 Si recibe una llamada durante una llamada en curso, arrastre Shacia la derecha para responder la llamada más reciente y para retener la otra.

2. Para pasar de una llamada a otra, pulse  $> \mathcal{G}$  .

## Llamadas de emergencia

En una emergencia, podrá realizar llamadas de emergencia sin utilizar la tarjeta SIM. Sin embargo, deberá estar dentro del área de cobertura.

1. En la pantalla principal, pulse 🔽 .

- 2. Introduzca el número de emergencia local y pulse 🕓 .
- Las llamadas de emergencia están sujetas a la calidad de la red celular, el entorno, las políticas de los proveedores de servicios, y las leyes y normas locales. Nunca dependa exclusivamente del teléfono para realizar llamadas de emergencia.

## Personas

Olvídese de llevar siempre consigo portatarjetas personales. Ahora es fácil administrar y almacenar sus contactos.

## Creación de contactos

- 1. En la pantalla principal, pulse 🔝 y luego pulse la pestaña Contactos.
- 2. Pulse 💄 .
- 3. Seleccione una cuenta.
- Introduzca el nombre, el número de teléfono y demás información del contacto. Pulse Añadir otro campo para introducir más información.
- 5. Pulse LISTO para guardar el contacto.

## Importación o exportación de contactos

El teléfono solo admite archivos de contacto en formato .vcf. Este es un formato estándar para archivos que contienen contactos. En archivos .vcf se pueden guardar nombres, direcciones, números de teléfono y demás información de contactos.

## Importación de contactos guardados en un dispositivo de almacenamiento

Es posible importar los contactos guardados en un archivo .vcf desde un dispositivo de almacenamiento al teléfono.

- 1. En la pantalla principal, pulse 🔝 y luego pulse la pestaña Contactos.
- 2. Pulse => Gestionar contactos > Importar de almacenamiento.
- 3. Seleccione uno o más archivos .vcf.
- 4. Pulse Aceptar.

## Importación de contactos guardados en un dispositivo Bluetooth

Es posible importar los contactos guardados en un archivo .vcf desde un dispositivo Bluetooth al teléfono.

- 1. En la pantalla principal, pulse 🔝 y luego pulse la pestaña Contactos.
- 2. Pulse => Gestionar contactos > Importar vía Bluetooth.
   El teléfono habilita la función Bluetooth y busca dispositivos Bluetooth disponibles.
- Pulse el dispositivo Bluetooth con el que desea enlazar el teléfono.
   Cuando los dos dispositivos estén enlazados, el teléfono automáticamente importará los contactos del otro dispositivo.

#### Exportación de contactos

Haga una copia de seguridad de sus contactos en un dispositivo de almacenamiento externo por si estos se pierden durante una actualización del sistema o por error.

- 1. En la pantalla principal, pulse 🔝 y luego pulse la pestaña Contactos.
- **2.** Pulse  $\equiv$  > Gestionar contactos > Exportar a almacenamiento.

Aparecerá en pantalla un cuadro de diálogo que indicará el nombre del archivo .vcf exportado y la ubicación donde fue guardado.

#### 3. Pulse Aceptar.

Para ver el archivo .vcf que acaba de exportar, abra **Admin de archivos**. El archivo aparecerá en el directorio raíz del almacenamiento interno del teléfono.

## Cómo copiar contactos

- 1. En la pantalla principal, pulse 🔝 y luego pulse la pestaña Contactos.
- **2.** Pulse  $\blacksquare$  > Gestionar contactos > Copiar contactos.

- **3.** En el menú de opciones que aparece en pantalla, seleccione la ubicación para guardar los contactos que desea copiar.
- Pulse el contacto que desea copiar o pulse TODOS para seleccionar todos los contactos.
- 5. Pulse COPIAR y seleccione la cuenta donde desea copiar los contactos.

### Búsqueda de contactos

- 1. En la pantalla principal, pulse 🛄 y luego pulse la pestaña Contactos.
- 2. Pulse el cuadro de búsqueda.
- Introduzca el nombre del contacto o sus iniciales.
   Se mostrarán en pantalla los resultados de la búsqueda a medida que se introducen los datos.

Por ejemplo, para buscar a Juan Diaz, introduzca Juan Diaz o JD.

### Cómo añadir contactos a favoritos

- 1. En la pantalla principal, pulse 🌄 y luego pulse la pestaña Favoritos.
- 2. Pulse 🌟 .
- Pulse el contacto que desea añadir a favoritos o pulse TODOS para seleccionar todos los contactos.
- 4. Pulse AGREGAR.

### Eliminación de contactos

- 1. En la pantalla principal, pulse 🛄 y luego pulse la pestaña Contactos.
- 2. Pulse => Eliminar contactos.
- Pulse los contactos que desea eliminar o pulse TODOS para seleccionar todos los contactos.
- 4. Pulse ELIMINAR.

5. Pulse Aceptar.

## Eliminación de contactos duplicados

- 1. En la pantalla principal, pulse 🔝 y luego, la pestaña Contactos.
- 2. Pulse => Gestionar contactos > Borrar contactos duplicados

### Uso compartido de contactos

Los contactos en formato .vcf se pueden compartir en diversas formas.

- 1. En la pantalla principal, pulse 🔝 y luego pulse la pestaña Contactos.
- **2.** Pulse  $\equiv$  > Compartir contactos.
- Pulse el contacto que desea compartir o pulse TODOS para seleccionar todos los contactos.
- Pulse COMPARTIR y seleccione un método para compartir datos en el menú de opciones que aparece en pantalla.

### Creación de grupos de contactos

- 1. En la pantalla principal, pulse 🔝 y luego pulse la pestaña Grupos.
- 2. Pulse 🚣 .
- **3.** Introduzca el nombre del grupo de contactos.
- 4. Pulse Agregar miembro.
- 5. Seleccione uno o más contactos.
- 6. Pulse AGREGAR MIEMBRO.
- 7. Pulse LISTO.

## Envío de mensajes o e-mails a grupos de contactos

- **1.** En la pantalla principal, pulse **[1]** y luego pulse la pestaña **Grupos**.
- 2. Mantenga pulsado el grupo de contactos al que desea enviarle un mensaje o e-mail.
- 3. En el menú de opciones que aparece en pantalla, seleccione Enviar mensaje o Enviar correo.

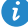

🖸 También se puede abrir el grupo de contactos y luego pulsar 📰 para enviar un mensaje o of para enviar un e-mail.

## Mensajería

## Envío de mensajes de texto

- 1. En la pantalla principal, pulse 일 .
- 2. En la lista de hilos de mensajes, pulse 🚟 .
- Pulse el cuadro de texto del destinatario e introduzca el nombre o el número de teléfono del contacto.
- 🥡 Pulse 🗣 para seleccionar más contactos.
- 4. Redacte el mensaje.
- 5. Pulse Enviar.

### Envío de mensajes multimedia

Asegúrese de que el servicio de datos esté activado antes de intentar enviar mensajes multimedia.

- 1. En la pantalla principal, pulse 일 .
- 2. En la lista de hilos de mensajes, pulse 🚟 .
- Pulse el cuadro de texto del destinatario e introduzca el nombre o el número de teléfono del contacto.
- 🤨 Pulse 🗣 para seleccionar más contactos.
- **4.** Pulse = > **Añadir asunto** e introduzca el asunto del mensaje.
- 5. Redacte el mensaje.
- 6. Pulse 📎 , seleccione el tipo de adjunto y adjunte un archivo.
- Para adjuntar más de un archivo al mensaje, pulse Presentación.
- 7. Pulse Enviar.

### Contestación de mensajes

- 1. En la pantalla principal, pulse 일 .
- En la lista de hilos de mensajes, pulse el nombre o el número de teléfono de un contacto para ver la conversación respectiva.
- 3. Pulse el campo de texto y escriba su respuesta.
- 4. Pulse Enviar.

### Búsqueda de mensajes

- 1. En la pantalla principal, pulse 일 .
- 2. En la lista de hilos de mensajes, pulse > Buscar.
- Introduzca el mensaje o el contacto, o una parte de ellos.
   El teléfono mostrará los resultados que cumplan con el criterio de búsqueda.

## Administración de mensajes

#### Cómo copiar mensajes

- 1. En la pantalla principal, pulse 일 .
- En la lista de hilos de mensajes, pulse el nombre o el número de teléfono de un contacto para ver la conversación respectiva.
- 3. Mantenga pulsado el mensaje que desea copiar.
- En el menú de opciones que aparece en pantalla, seleccione Copiar texto del mensaje.
- Mantenga pulsada el área donde desea pegar el mensaje y seleccione
   Pegar en el menú de opciones que aparece en pantalla.

#### Reenvío de mensajes

- 1. En la pantalla principal, pulse 일 .
- En la lista de hilos de mensajes, pulse el nombre o el número de teléfono de un contacto para ver la conversación respectiva.
- 3. Mantenga pulsado el mensaje que desea reenviar.
- 4. En el menú de opciones que aparece en pantalla, seleccione Reenviar.
- Pulse el cuadro de texto del destinatario e introduzca el nombre o el número de teléfono del contacto.
- 🤨 Pulse 🗣 para seleccionar más contactos.
- 6. Pulse Enviar.

#### Eliminación de mensajes

- 1. En la pantalla principal, pulse 일 .
- En la lista de hilos de mensajes, pulse el nombre o el número de teléfono de un contacto para ver la conversación respectiva.
- 3. Mantenga pulsado el mensaje que desea eliminar y pulse Eliminar mensaje.

#### Eliminación de hilos de mensajes

- 1. En la pantalla principal, pulse 일 .
- 2. En la lista de hilos de mensajes, mantenga pulsado el que desea eliminar.
- En el menú de opciones que aparece en pantalla, seleccione Eliminar mensajes.

## E-mail

¿Teme pasar por alto e-mails importantes de sus amigos o clientes durante un viaje de negocios? Use el teléfono para leer y responder e-mails dondequiera que esté.

## Cómo añadir una cuenta de e-mail POP3 o IMAP

Se deben configurar determinados parámetros cuando se añade una cuenta de e-mail POP3 o IMAP. Para obtener más detalles, comuníquese con el proveedor de servicios de e-mail.

- 1. En la pantalla principal, pulse 🔛 .
- 2. Seleccione un tipo de cuenta de e-mail.
- Introduzca su Dirección de correo electrónico y Contraseña, y luego pulse Siguiente.
- **4.** Siga las instrucciones que aparecen en pantalla para establecer los ajustes del e-mail.

Cuando la cuenta de e-mail se haya configurado, aparecerá la pantalla Entrada.

😢 Para añadir más cuentas de e-mail, pulse 🗮 > Ajustes > Añadir cuenta.

## Cómo añadir cuentas Exchange

Exchange es un sistema de e-mail desarrollado por Microsoft para las comunicaciones internas de las empresas. Algunos proveedores de servicios de e-mail también ofrecen cuentas Exchange para particulares y familias. Cuando se añade una cuenta Exchange, se deben configurar ciertos parámetros. Para obtener más detalles, comuníquese con el proveedor de servicios de e-mail.

1. En la pantalla principal, pulse 🔛 .

- 2. Pulse Exchange.
- Introduzca su Dirección de correo electrónico, Nombre de dominio, Nombre de usuario y Contraseña. Luego, pulse Siguiente.
- Siga las instrucciones que aparecen en pantalla para establecer los ajustes del e-mail.

Cuando la cuenta Exchange se haya configurado, aparecerá la pantalla Entrada.

## Envío de e-mails

- 1. En la pantalla principal, pulse 🔛 .
- 2. Abra una cuenta de e-mail.
- 3. En la pantalla Entrada, pulse 📉.
- Introduzca el destinatario y el asunto, y escriba el mensaje. Cargue los adjuntos, si tiene.
- 5. Al finalizar, pulse >> para enviar el e-mail.

## Cómo revisar e-mails

- 1. En la pantalla principal, pulse 🔛 .
- 2. Abra una cuenta de e-mail.
- 3. En la pantalla Entrada, pulse el e-mail que desea leer.
- 4. Mientras lee un e-mail:
  - Pulse 🔶 para responderlo.
  - Pulse 🗭 para reenviarlo.
  - Pulse 👕 para eliminarlo.
  - Pulse Apara leer el e-mail anterior.
  - Pulse Vpara leer el e-mail siguiente.
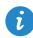

() La recuperación de e-mails puede demorar un poco, según el estado de la red. Pulse el icono  $\,\mathcal{G}\,$ que se encuentra en el extremo inferior derecho para actualizar el buzón de entrada.

# **Multimedia**

# Cámara

A medida que pasa el tiempo, algunos recuerdos se quieren atesorar por siempre. La cámara es una excelente herramienta para capturar esos momentos. Admite una variedad de modos de captura, tales como belleza y sonrisa.

### Visor

1

2

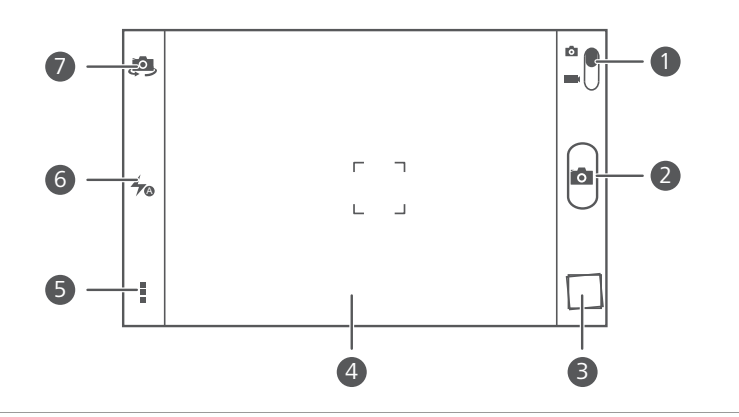

- Arrastre el control deslizante hacia o para seleccionar el modo de captura de fotos.
- Arrastre el control deslizante hacia apra seleccionar el modo de captura de vídeo.
- Pulse 📧 para hacer una foto.
- Mantenga pulsada la tecla 📧 para hacer una ráfaga de tomas.

B Pulse la miniatura para visualizar las fotos.

- Pulse un objeto que esté dentro del visor para que la cámara haga foco en él.
- Aleje los dedos o pellizque la pantalla para acercar o alejar la imagen.
- 5 Pulse : para ver más opciones.
  6 Pulsar % para configurar el modo con flash.
  7 Pulsar © para alternar entre las cámaras frontal y posterior.

### Cómo hacer una foto

- 1. En la pantalla principal, pulse 🧕.
- Encuadre la imagen que desea capturar. La cámara hace foco automáticamente.

Cuando el cuadro del visor se pone de color verde, siginifica que la cámara hizo foco.

3. Pulse 📧 .

4

### Grabación de vídeos

- 1. En la pantalla principal, pulse 🔘.
- 2. Encuadre la imagen que desea grabar.
- **3.** Pulse para comenzar la grabación.
- **4.** Pulse para detener la grabación.

### Cómo utilizar HDR

La tecnología de Alto Rango Dinámico (HDR) mejora los detalles de las zonas más claras y oscuras de las fotos para lograr una calidad más vívida.

- 1. En la pantalla principal, pulse 🔘.
- 2. En modo foto, pulse > Here para acceder al modo HDR.

**3.** Encuadre la imagen que desea capturar. La cámara hace foco automáticamente.

Cuando el cuadro del visor se pone de color verde, siginifica que la cámara hizo foco.

4 Pulse HDR

### Cómo hacer fotos panorámicas

¿El ángulo de visión de su cámara no es lo suficientemente amplio como para capturar paisajes increíbles? El modo panorámico es exactamente la solución que necesita. Este modo permite ensamblar varias fotos y combinarlas como si fuese una única captura.

- **1.** En la pantalla principal, pulse **()**.
- 2. En modo foto, pulse > para acceder al modo panorámico.
- 3. Encuadre la imagen que desea capturar.
- 4. Pulse 🖼
- 5. Mueva el teléfono lentamente en la dirección indicada por la flecha para capturar múltiples fotos.
- 👔 Si el visor se pone de color rojo, la imagen no será capturada. Esto puede pasar por haber movido el teléfono demasiado rápido o porque el alcance del visor excede el límite de la imagen panorámica.
- 6. El teléfono dejará de hacer tomas cuando haya hecho suficientes fotos

para crear una panorámica. También se puede pulsar 💷 para dejar de hacer tomas.

La cámara ensambla las fotos automáticamente para crear una foto panorámica.

### Cómo hacer fotos mediante el control de audio

- **1.** En la pantalla principal, pulse **S**.
- **2.** Pulse  $\Rightarrow \textcircled{0} > \textcircled{1}$  para seleccionar el modo de control de audio.

 Encuadre la imagen que desea capturar. El teléfono hará una foto cuando el ruido ambiente alcance determinado nivel de decibelios.

### Configuración de la ubicación para guardar fotos

- 1. En la pantalla principal, pulse 🔘.
- 2. En el visor, pulse > 😳 > Guardar en.
- 3. Luego haga lo siguiente:
  - Pulse Tarjeta SD para guardar las fotos o los vídeos en la tarjeta microSD por defecto.
  - Pulse Almacenamiento interno para guardar las fotos o los vídeos en la memoria interna por defecto.

# Galería

La Galería es un cofre personal de buenos recuerdos.

### Visualización de fotos o vídeos

- En la Galería, las fotos y los vídeos se almacenan en álbumes separados.
- 1. En la pantalla principal, pulse 🥃 .
- 2. Pulse el álbum que desea ver.
- 3. Pulse una fotografía o un vídeo para verlo en modo pantalla completa.
- Al ver una foto, pellizque la pantalla con los dedos para alejar la imagen o sepárelos para acercarla.

### Reproducción de una presentación de diapositivas

- 1. En la pantalla principal, pulse 🥃 .
- 2. Pulse un álbum.
- Pulse > Presentación para reproducir las fotos de un álbum en una presentación de diapositivas.
- 4. Pulse la pantalla para detener la presentación de diapositivas.

### Edición de fotos

Para que se vean aun más bellas, el teléfono permite eliminar los ojos rojos de las fotos, recortarlas y aplicarles diversos efectos visuales.

**1.** En la pantalla principal, pulse **—**.

- 2. Pulse la foto que desea editar.
- **3.** Pulse  $\equiv$  > Editar donde podrá:
  - Pulsar 🐶 para seleccionar un filtro.
  - Pulsar **b** para rotar o recortar la foto.
  - Pulsar 🕐 para aclarar u oscurecer la foto.
  - Pulse para añadir un marco a la foto.
- **4.** Pulse

### Rotación de fotos

- **1.** En la pantalla principal, pulse 🥪.
- 2. Pulse la fotografía que desea rotar.
- 3. Pulse = > Girar a la izquierda o Girar a la derecha.

🚯 También se puede habilitar la función de rotación automática de la pantalla para que el teléfono ajuste automáticamente la orientación de la pantalla cuando se rota el dispositivo.

### Cómo recortar fotos

- 1. En la pantalla principal, pulse 🥃.
- 2. Pulse la foto que desea recortar.
- 3. Pulse = > Editar.
- **4.** Pulse **A** > **Recortar** donde podrá:
  - Arrastrar la imagen para cambiar su posición.
  - Arrastrar los bordes de la imagen para ajustar el tamaño.

## 5. Pulse 💾 .

### Eliminación de fotos

- 1. En la pantalla principal, pulse 🥃 .
- 2. Pulse la foto que desea eliminar.
- **3.** Pulse 👕 .
- 4. Pulse Borrar.

### Uso compartido de fotos o vídeos

¿Desea compartir sus mejores fotografías o mostrar un truco divertido que acaba de hacer su perro? Simplemente comparta sus fotos y vídeos por e-mail, Bluetooth, etc.

- 1. En la pantalla principal, pulse 🥪.
- 2. Pulse la foto o el vídeo que desea compartir.
- **3.** Pulse <
- Seleccione un método de uso compartido y siga las instrucciones que aparecen en pantalla.

### Configuración de una foto como fondo de pantalla

- 1. En la pantalla principal, pulse 🥪.
- 2. Seleccione la foto que desea configurar como fondo de pantalla.
- **3.** Pulse **=** > **Establecer como** > **Fondo de pantalla**.
- 4. Arrastre los bordes de la imagen para ajustar el tamaño.
- **5.** Pulse 🗸 .

# Música

### Cómo añadir canciones

Copie canciones en su teléfono y disfrute de una excelente calidad de audio en todo momento. Añada canciones mediante estos pasos:

- Copie canciones de su ordenador usando un cable USB.
- Descargue canciones de Internet.
- Copie canciones de dispositivos Bluetooth.
- Copie canciones de otros dispositivos a través de una conexión Wi-Fi.

### Cómo escuchar música

- 1. En la pantalla principal, pulse Google Apps > 🍿 .
- 2. Pulse la categoría de canciones que desea reproducir.
- 3. Pulse la tapa de un álbum para reproducir las canciones que este contiene.
- Deslice el dedo hacia arriba desde la parte inferior de la pantalla para ver la pantalla de reproducción.

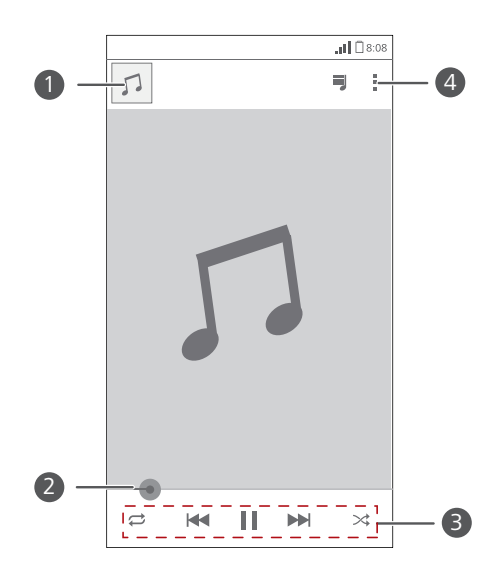

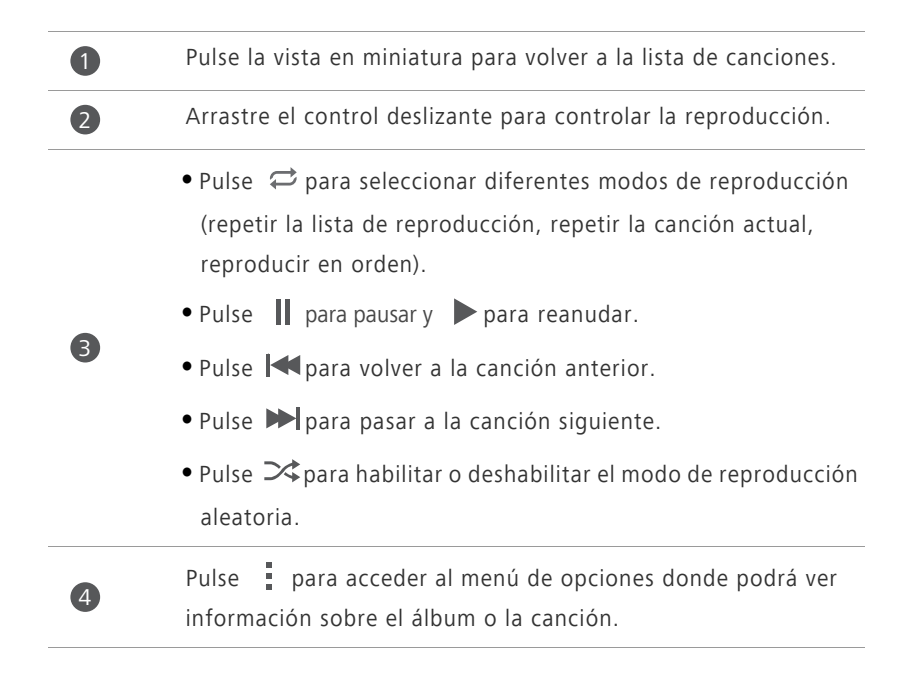

Mientras se reproduce una canción, pulse para salir de la pantalla de reproducción sin interrumpir la canción. Para regresar a la pantalla de reproducción de música, abra el panel de notificaciones y pulse la canción que se está reproduciendo.

### Cómo añadir canciones a una lista de reproducción

- 1. En la pantalla principal, pulse Google Apps > 🍿 .
- 2. Seleccione las canciones que desea añadir a la lista de reproducción.
- **3.** Pulse > **Añadir a playlist**.
- Pulse Nueva playlist o una lista de reproducción existente y siga las instrucciones en pantalla para añadirle canciones.

## Cómo escuchar listas de reproducción

- **1.** En la pantalla principal, pulse **Google Apps** > **(**
- 2. Pulse ≡ para acceder al menú principal.
- 3. Pulse Listas de reproducción.
- 4. Pulse la lista de reproducción que desea escuchar.
- 5. Pulse > Reproducción aleatoria.

### Eliminación de listas de reproducción

- **1.** En la pantalla principal, pulse Google Apps  $> \mathbf{m}$ .
- 2. Pulse ≡ para acceder al menú principal.
- 3. Pulse Listas de reproducción.
- 4. Pulse la lista de reproducción que desea eliminar.
- 5. Pulse > Eliminar.
- 6. Pulse Aceptar.

# Conexión a Internet

# Conexión de datos móviles

Después de insertar una tarjeta SIM en el teléfono y de encenderlo por primera vez, el dispositivo se dará de alta automáticamente en los servicios de datos del proveedor de servicios del usuario.

### Habilitación del servicio de datos

- 1. En la pantalla principal, deslice el dedo hacia abajo sobre la barra de estado para abrir el panel de notificaciones.
- 2. Pulse 🚺 para habilitar el servicio de datos del teléfono.

Si no necesita acceder a Internet, deshabilite el servicio de datos para ahorrar batería y disminuir el consumo de datos.

### Creación de APN

El Nombre del Punto de Acceso (APN) es un parámetro necesario para que el teléfono se conecte a la red móvil o envíe mensajes multimedia. Por lo general, se configura automáticamente una vez que se inserta la tarjeta SIM en el teléfono. Si el teléfono no se puede conectar a la red móvil con el APN configurado automáticamente, comuníquese con el proveedor de servicios para obtener los parámetros específicos y crear un APN nuevo.

- **1.** En la pantalla principal, pulse 🔘 .
- 2. En Todas, pulse Redes móviles.
- 3. Pulse APN.
- 4. Pulse > APN nuevo.
- 5. Introduzca el nombre del punto de acceso y otros parámetros.
- 6. Pulse 🕤

En la lista de APN, pulse > Valores predeterminados para restablecer

la información del APN.

## Cómo establecer una conexión Wi-Fi

Cuando use el teléfono en su hogar, podrá conectarse al punto de acceso inalámbrico creado en su router. También es posible que algunos lugares públicos, tales como aeropuertos y bibliotecas, tengan redes Wi-Fi disponibles.

### Conexión a una red Wi-Fi

- 1. En la pantalla principal, pulse 🔘 y luego pulse la pestaña Todas.
- En CONEXIONES INALÁMBRICAS Y REDES, pulse el interruptor Wi-Fi para activar la función.
- En CONEXIONES INALÁMBRICAS Y REDES, pulse Wi-Fi.
   El teléfono buscará redes Wi-Fi disponibles y las mostrará.
- Seleccione la red Wi-Fi a la que desea conectarse y pulse Establecer.
   Para acceder a una red Wi-Fi cifrada, introduzca la contraseña cuando se le solicite.
- Si están habilitadas tanto la función de conexión Wi-Fi como la función de datos móviles, el teléfono se conectará preferentemente a la red Wi-Fi. Cuando la conexión Wi-Fi deje de estar disponible, el teléfono automáticamente seleccionará la conexión de datos móviles.

### Uso del PIN WPS

- 1. En la pantalla principal, pulse 🧿 y luego pulse la pestaña Todas.
- En CONEXIONES INALÁMBRICAS Y REDES, pulse el interruptor Wi-Fi para activar la función.
- 3. En la lista de redes Wi-Fi, pulse 🗮 .
- 4. Pulse Introducir PIN de WPS.
  - El teléfono generará un PIN.
- 5. En el dispositivo del punto de acceso inalámbrico, introduzca el PIN.

# Punto de acceso inalámbrico

El teléfono también puede funcionar como punto de acceso inalámbrico para otros dispositivos mediante el uso compartido de la conexión de datos móviles.

- **1.** En la pantalla principal, pulse 🔘 y luego pulse la pestaña **Todas**.
- 2. En CONEXIONES INALÁMBRICAS Y REDES, pulse Más....
- 3. Pulse Anclaje a red y zona Wi-Fi > Configurar zona Wi-Fi.
- 4. Introduzca un nombre para el punto de acceso inalámbrico.
- **5**. Seleccione un modo de cifrado.

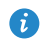

Se recomienda configurar el modo de cifrado como WPA2PSK para una mejor protección de la red Wi-Fi.

6. Configure la contraseña del punto de acceso inalámbrico.

Cuando otros dispositivos intenten acceder a la red de su teléfono, se deberá introducir esta contraseña.

- 7. Seleccione la casilla de verificación Zona Wi-Fi portátil.
- 8. En el dispositivo que desea utilizar, busque la red Wi-Fi del teléfono y conéctese a esta.

# Uso compartido de datos

# **Bluetooth**

El teléfono es compatible con Bluetooth, lo que permite conectarlo con otros dispositivos Bluetooth para la transmisión inalámbrica de datos. Para usar la función Bluetooth, manténgase a unos 10 metros (33 pies) de distancia de otros dispositivos Bluetooth.

### Activación de la función Bluetooth

1. En la pantalla principal, pulse 🧿 y luego pulse la pestaña Todas.

### 2. En CONEXIONES INALÁMBRICAS Y REDES, pulse Bluetooth.

Cuando la función Bluetooth está activada, el nombre del teléfono se mostrará en la parte superior de la pantalla **Bluetooth**. Pulse el nombre para configurar la visibilidad del teléfono.

🖸 Para cambiar el nombre del teléfono, pulse 🗮 > Cambiar nombre del teléfono. Al finalizar, pulse Cambiar nombre para guardar los cambios.

# Cómo enlazar el teléfono con otros dispositivos Bluetooth

Para intercambiar datos con otro dispositivo Bluetooth, habilite la función Bluetooth en ambos dispositivos y enlácelos.

- **1.** En la pantalla principal, pulse **o** y luego pulse la pestaña **TODOS**.
- 2. En CONEXIONES INALÁMBRICAS Y REDES, pulse Bluetooth.
- 3. En la lista de dispositivos Bluetooth detectados, pulse uno de ellos y siga las instrucciones que aparecen en pantalla para enlazarlo con su teléfono.

Para desconectarse de un dispositivo enlazado, en **DISPOSITIVOS** 

### SINCRONIZADOS, pulse 😳 > Desincronizar.

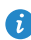

🚯 Si no se puede establecer la conexión Bluetooth entre el teléfono y otro dispositivo, es posible que no sean compatibles.

### Uso compartido de archivos por medio de Bluetooth

Bluetooth permite enviar fotos, vídeos y otros archivos a familiares y amigos con facilidad. Es posible compartir archivos con otros dispositivos Bluetooth sin contar con una conexión a Internet.

- 1. En la pantalla principal, pulse 🛅 .
- 2. Mantenga pulsado el archivo que desea enviar.
- En el menú de opciones que aparece en pantalla, seleccione Compartir > Bluetooth.
- En la lista de los dispositivos Bluetooth detectados, seleccione un dispositivo.

### Recepción de archivos por medio de Bluetooth

- Cuando el teléfono reciba una solicitud de transferencia de archivos, abra el panel de notificaciones.
- Pulse Compartir con Bluetooth: archivo entrante para ver el cuadro de diálogo de recepción de archivos.
- 3. Pulse Aceptar para iniciar la recepción del archivo.

Cuando reciba un archivo, recibirá una notificación que le informará que la transferencia se realizó correctamente. Abra el panel de notificaciones para leer la notificación. Por defecto, los archivos recibidos se guardan en la carpeta **bluetooth** en **Admin de archivos**.

# Wi-Fi Directo

La función Wi-Fi Directo permite conectar en forma simple dos dispositivos para la transmisión o el uso compartido de datos entre ellos.

### Conexión de dos dispositivos mediante Wi-Fi Directo

- **1.** En la pantalla principal, pulse 🔘 y luego pulse la pestaña **Todas**.
- En CONEXIONES INALÁMBRICAS Y REDES, pulse el interruptor Wi-Fi para activar la función.

3. En la lista de redes Wi-Fi, pulse 😤 .

El teléfono buscará y mostrará los dispositivos disponibles.

4. Seleccione un dispositivo.

## Envío de archivos a través de una red Wi-Fi

- 1. Mantenga pulsado el archivo que desea enviar.
- 2. En el menú de opciones que aparece en pantalla, seleccione Compartir.
- 3. Pulse Wi-Fi Directo.

El teléfono buscará y mostrará los dispositivos disponibles.

**4.** Pulse el dispositivo al que desea enviarle el archivo.

i Los pasos específicos pueden variar levemente según el tipo de archivo.

# Conexión del teléfono a un ordenador

Cuando conecte el teléfono a un ordenador con un cable USB, el teléfono mostrará una notificación que le solicitará que seleccione el tipo de conexión.

# Modo MTP

El Protocolo de Transferencia de Medios (MTP) se utiliza para transferir archivos multimedia, tales como imágenes, canciones y vídeos entre el teléfono y un ordenador. El modo MTP es compatible solo con Windows Media Player 10 o una versión posterior.

- 1. Utilice el cable USB para conectar el teléfono al ordenador.
- En la pantalla Conexión de ordenador USB, seleccione Dispositivo multimedia (MTP).

El controlador del teléfono se instalará automáticamente en el ordenador.

**3.** Una vez instalado el controlador, siga las instrucciones que aparecen en la pantalla del ordenador para ver o transferir archivos.

## Modo PTP

El Protocolo de Transferencia de Imágenes (PTP) es otro método para transferir archivos y vídeos al ordenador.

- 1. Utilice el cable USB para conectar el teléfono al ordenador.
- 2. En la pantalla Conexión de ordenador USB, seleccione Cámara (PTP). El controlador del teléfono se instalará automáticamente en el ordenador.
- **3.** Una vez instalado el controlador, siga las instrucciones que aparecen en la pantalla del ordenador para ver o transferir archivos.

### Modo de almacenamiento masivo

En el modo de almacenamiento masivo, es posible usar el teléfono como dispositivo de almacenamiento masivo USB y transferir archivos entre el teléfono y el ordenador.

- 1. Utilice el cable USB para conectar el teléfono al ordenador.
- 2. En la pantalla Conexión de ordenador USB, seleccione Dispositivo de almacenamiento USB

El controlador del teléfono se instalará automáticamente en el ordenador.

- 3. El ordenador identificará el teléfono como un dispositivo de almacenamiento masivo USB. Luego podrá transferir archivos entre el teléfono y el ordenador.

Finalizada la transmisión de archivos, extraiga el dispositivo del ordenador en forma segura y desconéctelo del cable USB para que los datos no se pierdan ni se dañen.

# Administrador de archivos

La aplicación **Admin de archivos** permite administrar los archivos y las aplicaciones almacenadas en la memoria interna del teléfono y la tarjeta microSD. Con esta aplicación podrá ver, crear, editar, eliminar, mover, archivar, comprimir y descomprimir archivos.

# Creación de carpetas

Es posible crear carpetas para administrar de mejor manera los archivos y las aplicaciones de la memoria interna del teléfono o de la tarjeta microSD.

- 1. En la pantalla principal, pulse 🗐 .
- 2. Pulse Local o Tarjeta SD.
- 3. Pulse = > Carpeta nueva.
- En el cuadro de diálogo que aparece en pantalla, introduzca un nombre para la carpeta nueva.
- 5. Pulse Guardar.

# Búsqueda de archivos

¿Estresado por una cantidad excesiva de archivos? La función de búsqueda permite encontrar lo que busca en muy poco tiempo.

- 1. En la pantalla principal, pulse 🛅 .
- 2. Pulse Local o Tarjeta SD.
- 3. Pulse => Buscar.
- Introduzca todo el nombre del archivo o una parte de este. Aparecerán en pantalla los resultados coincidentes.

# Cómo copiar, cortar y pegar archivos

- 1. En la pantalla principal, pulse 🚞 .
- 2. Mantenga pulsado el archivo que desea copiar o cortar.
- En el menú de opciones que aparece en pantalla, seleccione Copiar o Cortar.
- 4. Seleccione la ubicación donde desea pegar el archivo.
- 5. Pulse PEGAR.

# Compresión o descompresión de archivos

El dispositivo permite comprimir archivos en formato .zip para ahorrar espacio; también permite descomprimir archivos .zip y .rar.

- 1. En la pantalla principal, pulse 🥃 .
- 2. Mantenga pulsado el archivo o la carpeta que desea comprimir.
- 3. En el menú de opciones que aparece en pantalla, seleccione Comprimir.
- Seleccione la ruta donde desea guardar el archivo comprimido e introduzca el nombre respectivo.

### 5. Pulse Aceptar.

Para descomprimir un archivo, manténgalo pulsado y seleccione **Extraer** en el menú de opciones que aparece en pantalla.

## Cambio de nombres de archivos

- 1. En la pantalla principal, pulse 🛅 .
- 2. Mantenga pulsado el archivo cuyo nombre desea cambiar.
- En el menú de opciones que aparece en pantalla, seleccione Cambiar nombre.
- En el cuadro de diálogo que aparece en pantalla, introduzca un nombre nuevo para el archivo.

### 5. Pulse Aceptar.

# Eliminación de archivos

- 1. En la pantalla principal, pulse 🛅 .
- 2. Mantenga pulsado el archivo que desea eliminar.
- 3. En el menú de opciones que aparece en pantalla, seleccione Eliminar.
- 4. Pulse Aceptar.

# Creación de accesos directos a archivos o carpetas

- 1. En la pantalla principal, pulse 🛅 .
- Mantenga pulsado un archivo o la carpeta que desea crear o de los que desea crear un acceso directo.
- 3. En el menú de opciones que aparece en pantalla, seleccione Accesos directos del escritorio.

# Verificación del estado de la memoria

Antes de guardar archivos pesados en la memoria interna del teléfono o la tarjeta microSD, asegúrese de que haya suficiente espacio disponible.

- 1. En la pantalla principal, pulse 🛅 .
- 2. Pulse => Almacenamiento.
- **3.** En la pantalla **Ajustes de almacenamiento**, vea el espacio total y el espacio disponible de la memoria interna del teléfono o de la tarjeta microSD.

# Administración de aplicaciones

## Descarga de aplicaciones

**Play Store** de Google ofrece una gran variedad de aplicaciones. También puede conectar el teléfono a un ordenador y transferir aplicaciones de ese modo.

# Instalación de aplicaciones

- Se recomienda utilizar Play Store como fuente de descarga principal. Es posible que algunas aplicaciones de terceros provenientes de otras fuentes no sean compatibles con el teléfono.
- 1. En la pantalla principal, pulse Herram. > 💽 .
- 2. Seleccione la aplicación que desea instalar.
- 3. Pulse = > Instalar.
- 4. Pulse Listo.
- Durante la instalación, es posible que aparezca en pantalla un mensaje de Instalación bloqueada. Lea este mensaje atentamente. Si desea seguir con la instalación, pulse Ajustes y seleccione la casilla de verificación Orígenes desconocidos para permitir la instalación de aplicaciones de terceros. Luego, pulse para continuar.

## Visualización de aplicaciones

El teléfono permite ver información detallada de las aplicaciones instaladas en el teléfono.

1. En la pantalla principal, pulse 🔘 y luego pulse la pestaña Todas.

- 2. En APLICACIONES, pulse Administrar aplicaciones.
- 3. Deslice el dedo hacia Todos.

4. Seleccione la aplicación que desea ver.

# Desinstalación de aplicaciones

Las aplicaciones no deseadas se pueden desinstalar para incrementar la memoria disponible del teléfono.

- 1. En la pantalla principal, pulse 🔘 y luego pulse la pestaña Todas.
- 2. En APLICACIONES, pulse Administrar aplicaciones.
- 3. Deslice el dedo hacia Todas.
- 4. Seleccione la aplicación que desea desinstalar.
- 5. Pulse Desinstalar > Aceptar.
- () Ciertas aplicaciones preinstaladas no se pueden desinstalar.

# Cómo borrar la memoria caché de

# aplicaciones

Borre la memoria caché de aplicaciones para liberar espacio en la memoria del teléfono.

- **1.** En la pantalla principal, pulse 🔘 y luego pulse la pestaña **Todas**.
- 2. En APLICACIONES, pulse Administrar aplicaciones.
- 3. Deslice el dedo hacia Todas.
- 4. Pulse Borrar caché.

# Gestor del teléfono

# Acerca del Gestor del teléfono

El Gestor del teléfono es una aplicación del sistema que permite proteger y gestionar el teléfono de mejor manera. El Gestor del teléfono permite optimizar el rendimiento del sistema mediante un diagnóstico del teléfono, la eliminación de archivos no deseados, etc. También permite gestionar permisos de acceso de las aplicaciones para mantener seguros los datos personales v privados.

# Acelerador del teléfono

Si el teléfono funciona con lentitud, es posible que tenga demasiadas aplicaciones consumiendo mucha memoria. Optimice el sistema a través del acelerador del teléfono.

- **1.** En la pantalla principal, pulse **Gestión** > 🕔 .
- 2. Pulse Acelerador del teléfono.
- 3. Seleccione las aplicaciones no deseadas y pulse CERRAR.

# Liberador de espacio en la memoria

- **1.** En la pantalla principal, pulse **Gestión** > 🔍 .
- 2. Pulse Liberador de espacio.
- 3. Pulse Análisis inteligente y libere el espacio de almacenamiento del teléfono de acuerdo con los resultados del análisis.

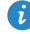

🕖 En la pantalla Liberador de espacio, pulse 🔘 para que el teléfono periódicamente (el intervalo se puede configurar) limpie la memoria caché, las vistas en miniatura, la memoria, etc.

# Filtro de acoso

- 1. En la pantalla principal, pulse Gestión > 🔳 .
- 2. Pulse Filtro de acoso.
- 3. En la pantalla Filtro de acoso, haga lo siguiente:
  - Pulse Llamadas o Mensajes para ver las llamadas o los mensajes bloqueados.
  - Pulse Lista negra > AÑADIR CONTACTOS para añadir un número a la lista negra.

# Ahorro de energía

- 1. En la pantalla principal, pulse Gestión > 🔳 .
- 2. Pulse Ahorro de energía.
- 3. En la pantalla Ahorro de energía, haga lo siguiente:
  - Desactive las funciones que no utilice para ahorrar energía.
  - Pulse Control de energía y optimice manualmente el plan de energía según los resultados del análisis.
  - Pulse **Inteligente** para habilitar el modo inteligente, el cual permite que el teléfono ahorre energía al mismo tiempo que permite utilizar todas las funciones sin restricciones.
  - Pulse Duración para habilitar el modo de resistencia y que el teléfono consuma la menor cantidad posible de energía.
  - Pulse Normal para habilitar el modo normal.

# Gestor de notificaciones

Algunas aplicaciones pueden enviar todo tipo de notificaciones al teléfono. El Gestor de notificaciones permite configurar reglas de restricción de notificaciones para evitar recibir información innecesaria.

- 1. En la pantalla principal, pulse Gestión > 🔳 .
- Deslice el dedo hacia la izquierda en la parte inferior de la pantalla y pulse Admin. de notificaciones.
- 3. En la pantalla Admin. de notificaciones, haga lo siguiente:
  - Pulse Reglas para ver las aplicaciones que pueden enviar notificaciones al panel de notificaciones y configurar los permisos de envío de las aplicaciones.
  - Pulse Registro para ver las notificaciones bloqueadas.

# Gestor de inicio

- 1. En la pantalla principal, pulse Gestión > 🔳 .
- Deslice el dedo hacia la izquierda en la parte inferior de la pantalla y pulse
   Administrador de inicio.
- 3. En la pantalla Administrador de inicio, haga lo siguiente:
  - Seleccione una aplicación para que se ejecute automáticamente al inicio del sistema.
  - Deje sin seleccionar una aplicación para que esta no se ejecute al inicio del sistema.

# Aplicaciones básicas

El teléfono ofrece una gran variedad de herramientas útiles, entre ellas, **Calendario**, **Reloi** y **Calculado.**, gue permiten mantenerse organizado.

# Copia de seguridad

**Copia de seguridad** permite realizar copias de seguridad de los datos importantes y restablecerlos después de la actualización o el reinicio del sistema.

### Copia de seguridad de datos en la memoria local

- 1. En la pantalla principal, pulse Gestión > 🥘 .
- 2. Pulse Copia de seguridad en tarjeta SD.
- **3.** Seleccione los datos de los que desea realizar copia de seguridad.
- 4. Pulse COPIA SEGURIDAD....
- 5. Introduzca la contraseña cuando sea requerido.
- Vuelva a pulsar ACEPTAR.
   Por defecto, los archivos de copia de seguridad se guardan en la carpeta
   HuaweiBackup en Admin de archivos.

### Restauración de datos de la memoria local

- 1. En la pantalla principal, pulse Gestión > 🥘 .
- 2. Pulse Restablecer desde tarjeta SD.
- En la lista de archivos de copia de seguridad, seleccione los archivos que desea restaurar.
- 4. Introduzca la contraseña de copia de seguridad.
- 5. Pulse ACEPTAR.
- 6. Pulse RESTABLECER.

# Calendario

La aplicación **Calendario** es un asistente personal que permite administrar y organizar eventos, así como estar al tanto de todos los eventos importantes.

### Creación de eventos

- 1. En la pantalla principal, pulse </u> .
- 2. Pulse + .
- 3. Introduzca los detalles del evento, como el nombre, la hora y la ubicación.
- 4. Pulse GUARDAR.

### Visualización de eventos

- 1. En la pantalla principal, pulse 😰.
- Pulse la fecha en el extremo superior izquierdo para alternar entre las vistas de año, mes, semana, día y agenda. La vista de agenda muestra todos los eventos del calendario.

### Uso compartido de eventos

Es posible compartir un evento con su familia y amigos de diferentes maneras, por ejemplo, a través de Bluetooth.

- 1. En la pantalla principal, pulse </u> .
- 2. Abra el evento que desea compartir.
- 3. Pulse = > Enviar evento.
- Seleccione un método de uso compartido y siga las instrucciones que aparecen en pantalla.

# Reloj

La aplicación **Reloj** permite ver la hora mundial, utilizar el cronómetro o el temporizador para medir el tiempo o configurar alarmas para despertarse por la mañana.

### Cómo añadir alarmas

- 1. En la pantalla principal, pulse 🕥 y luego pulse la pestaña Alarma.
- 2. En la lista de alarmas, pulse 🕂 .
- Configure la hora de la alarma, el tono de timbre, la periodicidad de repetición, etc.
- 4. Pulse LISTO.
- Las alarmas habilitadas sonarán incluso cuando el teléfono esté apagado.

### Eliminación de alarmas

- 1. En la pantalla principal, pulse 🕥 y luego pulse la pestaña Alarma.
- 2. En la lista de alarmas, mantenga pulsada la alarma que desea eliminar.
- En el menú de opciones que aparece en pantalla, seleccione Eliminar alarma.
- 4. Pulse Aceptar.

### Ajustes de alarmas

- 1. En la pantalla principal, pulse 🕥 y luego pulse la pestaña Alarma.
- 2. En la lista de alarmas, pulse = > Ajustes.
- 3. En la pantalla de ajustes de alarmas, configure el timbre, la duración de la repetición de la alarma y la función del botón volumen cuando suena la alarma.

# Clima

La aplicación El tiempo permite conocer la información meteorológica más reciente de cualquier ciudad del mundo y compartirla con familia y amigos.

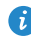

🚯 Antes de utilizar la aplicación El tiempo, active el GPS y el servicio de datos del teléfono.

### Cómo añadir ciudades

Añada ciudades de su interés a El tiempo para ver la información meteorológica en tiempo real.

- 1. En la pantalla principal, pulse Herram. > 📃 .
- **2.** Pulse  $\equiv > +$ .
- Aparte de la ciudad actual, se pueden añadir hasta nueve ciudades.
- 3. Introduzca el nombre de la ciudad.

Las ciudades que coincidan aparecerán en pantalla.

4. Seleccione la ciudad que desea añadir.

### Actualización de la información meteorológica

- 1. En la pantalla principal, pulse Herram. > 😣 .
- 2. Deslice el dedo hacia la izquierda o derecha para encontrar la ciudad cuya información meteorológica desea actualizar.
- 3. Pulse 💭 para actualizar la información meteorológica.
- 👔 También se puede configurar el modo de actualización automática de El tiempo. Pulse  $\equiv$  > , seleccione Actualización automática y configure Intervalo de actualización. El teléfono comenzará a actualizar la información meteorológica con la periodicidad configurada.

### Uso compartido de información meteorológica

El teléfono permite enviar información meteorológica a través de un mensaje de texto para informar a familiares y amigos acerca de los cambios del tiempo.

- 1. En la pantalla principal, pulse Herram. > 🤶 .
- Deslice el dedo hacia la izquierda o hacia la derecha para buscar la ciudad cuya información meteorológica desea compartir.
- 3. Pulse <\$ para acceder a la pantalla de mensajes.
- 4. Luego haga lo siguiente:
  - Introduzca un número de teléfono.
  - Pulse 🗣 para seleccionar un contacto.
- 5. Pulse Enviar para enviar la información meteorológica al destinatario.

# Ajustes

# Activación y desactivación del modo avión

Cumpla siempre con las reglas y normas de las aerolíneas. Si el operador del avión lo permite, puede utilizar el teléfono en modo avión durante el vuelo. En modo avión, se deshabilitan las funciones inalámbricas del teléfono, pero se puede utilizar el dispositivo para escuchar música o usar juegos.

Utilice alguno de los siguientes métodos para activar o desactivar el **Modo** avión:

- Mantenga pulsado el botón de encendido/apagado. En el menú de opciones que aparece en pantalla, seleccione Modo avión.
- En la pantalla principal, pulse i y luego pulse la pestaña Todas. En CONEXIONES INALÁMBRICAS Y REDES, pulse Modo avión.

Cuando el modo avión está activado, aparecerá 🛪 en la barra de estado.

# Ajustes de tonos

- 1. En la pantalla principal, pulse 🔘 y luego pulse la pestaña Todas.
- 2. En DISPOSITIVO, pulse Ajustes de sonido.
- 3. En la pantalla de ajustes, haga lo siguiente:
  - Pulse Volumen y arrastre los controles deslizantes para configurar el volumen de la música, del tono de llamada, del tono de mensajes, etc.
  - Pulse Vibración para configurar si desea que el teléfono vibre al recibir una llamada, un mensaje nuevo, un e-mail nuevo o cuando se acerca un evento, entre otros.
  - Pulse Modo silencio para activar o desactivar el modo silencio.
  - Pulse Tono de notificación para seleccionar un tono de mensajes, e-mails, eventos y más.

• Pulse o deje sin seleccionar la casilla de verificación en **RESPUESTA DEL TELÉFONO** para activar o desactivar la vibración o el tono de notificación al pulsar o bloguear la pantalla, hacer una captura de pantalla, marcar un número, etc.

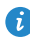

🚯 Es posible ajustar el volumen desde la pantalla principal o la mayoría de las aplicaciones, como llamadas, música y vídeo.

# Ajustes de la pantalla

- **1.** En la pantalla principal, pulse 🔘 y luego pulse la pestaña **Todas**.
- 2. En DISPOSITIVO, pulse Ajustes de pantalla.
- **3.** En la pantalla de ajustes, haga lo siguiente:
  - Pulse Brillo para configurar el brillo de la pantalla. Para ajustar el brillo de la pantalla manualmente, deseleccione la casilla de verificación **Brillo** automático.
  - Pulse Fondo de pantalla para configurar los fondos de pantalla correspondientes a las pantallas de bloqueo y de inicio.
  - Pulse Pantalla giratoria para activar o desactivar la función de rotación automática de la pantalla. Si esta función está activada, la orientación de la pantalla cambiará automáticamente según la posición en la que sostenga el teléfono cuando realiza ciertas operaciones, como navegar por una página web, ver una imagen o redactar un mensaje.
  - Pulse Tiempo espera pantalla para configurar el tiempo de espera de la pantalla. Si el teléfono no se usa durante el periodo especificado, la pantalla se blogueará automáticamente para ahorrar batería.
  - Pulse Salvapantallas para activar o desactivar el protector de pantalla. Si esta función está habilitada, el protector de pantalla se activará automáticamente mientras se carga el teléfono.
  - Pulse Tamaño de fuente para modificar el tamaño de fuente de la pantalla.

# Configuración de fecha y hora

Por defecto, el teléfono usa la fecha y hora de la red. También es posible configurar la fecha y hora manualmente.

1. En la pantalla principal, pulse 🔘 y luego pulse la pestaña Todas.

### 2. En SISTEMA, pulse Fecha y hora.

- 3. En la pantalla de ajustes, haga lo siguiente:
  - Deseleccione la casilla de verificación Automático para que el teléfono deje de obtener la fecha y hora de la red automáticamente.
  - Deseleccione la casilla de verificación **Zona horaria automática** para que el teléfono deje de obtener el zona horaria de la red automáticamente.
  - Pulse **Establecer fecha** y deslice el dedo hacia arriba y hacia abajo para configurar la fecha del teléfono.
  - Pulse **Establecer hora** y deslice el dedo hacia arriba y hacia abajo para configurar la hora del teléfono.
  - Pulse Seleccionar zona horaria y seleccione la zona horaria deseada de la lista. Desplácese hacia arriba o hacia abajo para ver más zonas horarias.
  - Seleccione o deseleccione la casilla de verificación **Formato de 24 horas** para alternar entre el formato de 12 horas y el de 24 horas.
  - Pulse Formato de fecha para seleccionar la forma en que desea visualizar la fecha.

# Cambio del idioma del sistema

- 1. En la pantalla de inicio, pulse 🔘 y luego pulse la pestaña Todas.
- 2. En PERSONAL, pulse Idioma y teclado.
- 3. Pulse Seleccionar idioma.
- 4. Seleccione un idioma de la lista.

# Restablecimiento de los ajustes de fábrica

Al restablecer los ajustes de fábrica del teléfono, se borrarán todos los datos personales de la memoria del teléfono, lo que incluye las cuentas de e-mail, los ajustes de aplicaciones y del sistema, y las aplicaciones instaladas.

Antes de restablecer los ajustes de fábrica, haga una copia de seguridad de los datos importantes guardados en el teléfono.

- 1. En la pantalla principal, pulse 🔘 y luego pulse la pestaña Todas.
- 2. En PERSONAL, pulse Restablecer.
- Pulse Restablecer datos de fábrica > Reiniciar teléfono > Reiniciar teléfono.
   Se restablecerán los ajustes de fábrica y se reiniciará el teléfono.

# Actualización en línea

Ocasionalmente, se publican en línea actualizaciones nuevas para el teléfono. Cuando haya actualizaciones disponibles, el usuario recibirá una notificación. Antes de actualizar, asegúrese de que el teléfono tenga suficiente espacio de almacenamiento para el paquete de actualización.

Durante la actualización del sistema, es posible que se eliminen todos los datos personales. Se recomienda hacer copias de seguridad de los datos importantes antes de actualizar el teléfono.

Para actualizar el teléfono manualmente, en la pantalla principal, pulse > Acerca del teléfono > Actualizar sistema > Actualización en línea para buscar actualizaciones y siga las instrucciones que aparecen en pantalla para actualizar el teléfono en línea.

# Accesibilidad

Active o desactive las funciones de accesibilidad preestablecidas o instaladas del teléfono.

- 1. En la pantalla principal, pulse 🔘 y luego pulse la pestaña Todas.
- 2. En SISTEMA, pulse Accesibilidad.
- **3.** Seleccione las funciones que desea activar o desactivar.

# Aviso legal

# Copyright © Huawei Technologies Co., Ltd. 2014. Reservados todos los derechos.

Se prohíbe reproducir o transmitir cualquier parte de este manual, de cualquier forma y por cualquier medio, sin el consentimiento previo por escrito de Huawei Technologies Co., Ltd. y sus afiliados ("Huawei").

El producto descrito en este manual puede incluir software protegido por derechos de autor de Huawei y de posibles licenciadores. Los clientes no podrán en modo alguno reproducir, distribuir, modificar, descompilar, desmontar, desencriptar, extraer, practicar ingeniería inversa, alquilar, asignar o conceder licencias a terceros de dicho software, a menos que tales restricciones estén prohibidas por la legislación vigente o que dichas acciones reciban la aprobación de los respectivos titulares de los derechos de autor.

### Marcas comerciales y permisos

HUAWEL HUAWEL Y Son marcas comerciales o registradas de Huawei Technologies Co., Ltd.

Android<sup>™</sup> es una marca comercial de Google Inc.

Los logotipos y la marca denominativa *Bluetooth*<sup>®</sup> son marcas registradas propiedad de *Bluetooth SIG, Inc.* y todo uso de dichas marcas por parte de Huawei Technologies Co., Ltd. está sometido a un acuerdo de licencia. Otros nombres de empresas, servicios, productos y marcas comerciales que se mencionan en este documento podrían ser propiedad de sus respectivos titulares.

### Aviso

Algunas características del producto y sus accesorios descritas en el presente documento dependen del software instalado, las capacidades y los ajustes de la red local y, por lo tanto, es posible que las operadoras de red o los
proveedores de servicios de red locales no las hayan activado o las hayan limitado.

Por lo tanto, las descripciones mencionadas en este manual podrían no coincidir exactamente con el producto o los accesorios adquiridos. Huawei se reserva el derecho a cambiar o modificar cualquier información o las especificaciones contenidas en este manual sin aviso previo y sin responsabilidad comercial alguna.

## Declaración de software de terceros

Huawei no es titular de la propiedad intelectual del software y las aplicaciones de terceros suministradas con este producto. Por lo tanto, Huawei no proporcionará ninguna garantía de ningún tipo para el software y las aplicaciones de terceros. Huawei tampoco proporcionará soporte a los clientes que utilicen dicho software y aplicaciones, ni será responsable de las funciones ni del rendimiento del software y las aplicaciones de terceros.

Los servicios del software y de las aplicaciones de terceros podrían interrumpirse o finalizarse en cualquier momento y Huawei no garantiza la disponibilidad de ningún contenido o servicio. Proveedores de servicios de terceros proporcionan contenido y servicios a través de la red o herramientas de transmisión ajenos al control de Huawei. Hasta el máximo permitido por la ley vigente, se establece explícitamente que Huawei no será responsable ni compensará por los servicios proporcionados por proveedores de servicios de terceros, o la interrupción o finalización de contenido o servicios de terceros. Huawei no será responsable de la legalidad, calidad ni cualquier otro aspecto de ningún software instalado en este producto, ni de ningún trabajo de terceros transmitido o descargado de cualquier forma posible, que incluye, entre otros, textos, imágenes, vídeos, software, etc. Los clientes asumirán el riesgo de todas y cada una de las consecuencias, incluyendo la incompatibilidad entre el software y este producto, resultante de la instalación del software o la transmisión o descarga de trabajos de terceros. Este producto está basado en la plataforma de código abierto Android™. Huawei ha realizado los cambios necesarios en dicha plataforma. Por lo tanto, es posible que este producto no admita todas las funciones compatibles con la plataforma Android estándar o podría ser incompatible con software de

terceros. Huawei no ofrece ninguna garantía ni representación relacionada con dicha compatibilidad y descarta expresamente toda responsabilidad relacionada con esas cuestiones.

## EXENCIÓN DE RESPONSABILIDADES

EL CONTENIDO DE ESTE MANUAL SE ENTREGA "TAL CUAL", NO ESTÁ SUJETO A GARANTÍA ALGUNA. A EXCEPCIÓN DE LOS CASOS EN QUE ASÍ LO REQUIERA LA LEY APLICABLE, NO SE OTORGAN GARANTÍAS DE NINGUNA CLASE, NI EXPRESAS NI IMPLÍCITAS. ENTRE OTRAS, A TÍTULO MERAMENTE ENUNCIATIVO, NO SE OFRECE NINGUNA GARANTÍA DE COMERCIABILIDAD NI DE APTITUD PARA UN FIN ESPECÍFICO RESPECTO A LA PRECISIÓN, LA CONFIABILIDAD O EL CONTENIDO DE ESTE MANUAL.

HASTA EL MÁXIMO PERMITIDO POR LA LEY VIGENTE, EN NINGÚN CASO HUAWEI SERÁ RESPONSABLE DE NINGÚN DAÑO ESPECIAL, INCIDENTAL, INDIRECTO O RESULTANTE, NI DE PÉRDIDAS DE BENEFICIOS, NEGOCIO, INGRESOS, DATOS, FONDO DE COMERCIO O AHORROS ANTICIPADOS, CON INDEPENDENCIA DE SI TALES PÉRDIDAS SON PREVISIBLES O NO.

LA RESPONSABILIDAD MÁXIMA (ESTA LIMITACIÓN NO SE APLICARÁ A RESPONSABILIDAD POR LESIONES PERSONALES EN LA MEDIDA EN QUE LA LEY VIGENTE PROHÍBA DICHA LIMITACIÓN) DE HUAWEI DERIVADA DEL USO DEL PRODUCTO DESCRITO EN ESTE MANUAL ESTARÁ LIMITADA A LA CANTIDAD ABONADA POR LOS CLIENTES PARA ADQUIRIR ESTE PRODUCTO.

## Normativa de importación y exportación

Los clientes cumplirán todas las leyes y normativas de exportación o importación vigentes y serán responsables de obtener todos los permisos y las licencias gubernamentales necesarios para exportar, re-exportar o importar el producto mencionado en este manual, incluidos el software y los datos técnicos.

## Política de privacidad

Para comprender mejor cómo protegemos sus datos personales, consulte la política de privacidad en *http://consumer.huawei.com/privacy-policy*.

Esta guía solo tiene fines de referencia. El producto adquirido puede presentar diferencias en cuanto a color, tamaño, diseño de la pantalla, etc. Ninguna declaración, información ni recomendación contenida en esta guía constituye garantía de ningún tipo, expresa ni implícita.

Consulte en http://consumer.huawei.com/en/support/hotline los datos actualizados de Líneas de Atención al Cliente y Correos electrónicos para su país y región.

Modelo: G630-U20 & G630-U251 & G630-U10 V100R001\_01